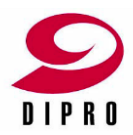

# Solid Edge 製品 ダウンロード操作マニュアル

- SIEMENS サポートセンタ・ウェブからのダウンロード –

V3.1(2021.5.17 作成)

# はじめにお読みください Solid Edge 製品インストールまでの流れ

注) Solid Edge 製品ソフトウェアのメディアをお持ちの場合は、メディアを使用してインストールしてください。

Solid Edge 製品ソフトウェアをWeb からダウンロードしてインストールするには・・・

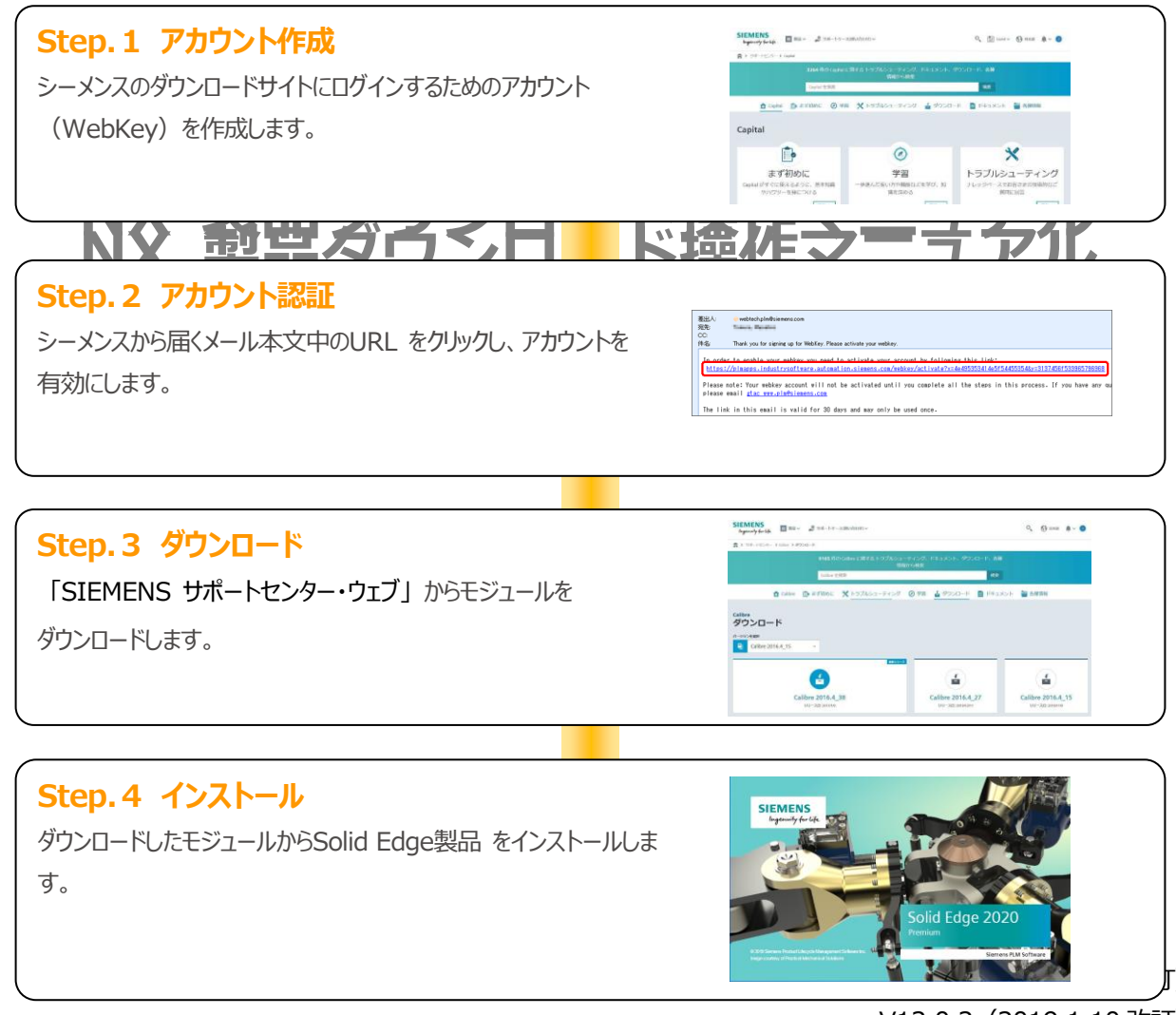

V12.0.2(2019.1.10 改訂)

\* \* \*注意事項 \* \* \*

「Step.1 アカウント作成」「Step2 アカウント認証」は製品共通の手順です。 すでに Webkey を取得されている場合は、「Step.3 ダウンロード」からはじめてください。

# 目次

| 第1章 WebKeyの取得             |    |
|---------------------------|----|
| 第2章 製品のダウンロード             |    |
| 第3章 Webkey情報の変更           | 22 |
| 3-1 パスワードを忘れた場合(パスワード再設定) | 22 |
| 3-2 Webkey 登録情報の変更        | 25 |
| 第4章 WebKeyアカウントのロックについて   | 26 |

## 第1章 WebKeyの取得

ライセンスサーバをダウンロードするには、シーメンス社のサポートセンター・ウェブにログインするための WebKey とよばれるログインアカウントが必要になります。

第1章では、WebKeyの取得方法を説明します。

#### 注意事項

- ・WebKeyの取得は製品共通の手順です。
- すでに Webkey を取得されている場合は、「第2章 製品のダウンロード」からはじめてください。
- 一度取得した WebKey は継続して利用できますが、90 日以上利用がないとアカウントがロック されます。アカウントがロックされた場合、パスワードの再設定が必要になります。
   ※パスワードの再設定については、「3-1 パスワードを忘れた場合(パスワード再設定)」をご覧ください。
- ・または、1 ライセンスにつき複数のアカウントが登録できますので、新規で別のアカウントを登録して ください。
- ・WebKeyの取得には、シーメンスのサポートサイトで E-mail アドレスのご登録が必要になります。
- ・保守契約期間が終了していると、WebKeyは取得できません。
- ・WEB ブラウザは IE が非サポートとなりました。IE ではページ表示できません。 SIEMENS は Google Chrome を推奨しています。

#### 事前準備

ご使用される Solid Edge 製品のライセンスファイルをご用意ください。 WebKey の取得には、ライセンスファイルのヘッダー部に記載されている以下の情報が必要と なります。

- $\cdot$  Sold-to ID
- ・WebKey アクセスコード

|                                                         | +####      |
|---------------------------------------------------------|------------|
|                                                         |            |
| ŧ.                                                      | ŧ.         |
| #<br>#                                                  | Η̈́        |
| # Siemens PLM Software Inc.                             | #          |
|                                                         | <b>_</b> # |
| # Sold-To/Install: 1234567 WebKey Access Code: 7H41357/ | JK #       |
| Contact Name: DIPRO LICENSE CONTACT Created: 08-03-20   | 16 #       |
| # _Customer Name: DIGITAL PROCESS LTD.                  | ŧ.         |
| # E-mail Address: license-group@dipro.co.jp Version:    | ######     |
|                                                         | *####      |
| < ノイ ヒノスノアイルハッター部情報例>                                   |            |

#### 操作手順

 シーメンスのサポートサイトへアクセスします。 https://support.sw.siemens.com/ja-JP/

注意)

WEB ブラウザは IE が非サポートとなりました。 IE ではページ表示できません。 SIEMENS は Google Chrome を推奨しています。

2. 「登録する(Register now)」をクリックします。

| SIEMENS<br>Ingenuity for life                                                  |  |  |  |
|--------------------------------------------------------------------------------|--|--|--|
| サポートセンターへようこそ                                                                  |  |  |  |
| お客さまのメールアドレスとパスワードでサインインし<br>てください。                                            |  |  |  |
| メールアドレス                                                                        |  |  |  |
| user@domain.com                                                                |  |  |  |
| パスワード                                                                          |  |  |  |
| Enter your password                                                            |  |  |  |
| パスワードを表示     パスワードをお忘れですか?                                                     |  |  |  |
| ታインイン >                                                                        |  |  |  |
| サポートセンターを初めてご利用の<br><u>登録する</u> .<br>サポートセンターを初めてご利用の<br>方<br><u>サポートの評細</u> . |  |  |  |

3. アカウントのフォーム画面が表示されます。

[New Siemens Account]タブを選択し、必要事項を記入・選択してください。記入の際は「半角アル ファベット」で入力してください。

|                                                                                                  |                                                                                       | Register for Support Center |
|--------------------------------------------------------------------------------------------------|---------------------------------------------------------------------------------------|-----------------------------|
| I need a                                                                                         | I already have an                                                                     |                             |
| New Siemens Account                                                                              | Existing Siemens Account                                                              |                             |
| If you do not have an existing Siemens<br>one. How do I know if I already have<br>First Name ※ 1 | Digital Industry Software account, please create a new<br>an account?<br>Last Name ※2 |                             |
| Email                                                                                            | Password                                                                              |                             |
| Corporate emails preferred. Your email is your                                                   | username. Already have an account?                                                    |                             |
|                                                                                                  | Choose Country                                                                        |                             |
| Company or University Name                                                                       | Select Country 🗸                                                                      |                             |
|                                                                                                  | Register >                                                                            |                             |
|                                                                                                  |                                                                                       |                             |

- ※1「Email」はシーメンスのサポートサイトへのサインイン時のアカウントとなるメールアドレスを 入力します。お間違えの無いようにお願いいたします。
- ※2「Password」はシーメンスのサポートサイトへのサインイン時に使用するパスワードを入力しま す。パスワードに使用できる文字は下記「パスワード入力の注意事項」を参照してください。

# パスワード入力の注意事項 下記のルールを満たすパスワードを入力してください。 ・ 8文字以上 ・ 次の4種類の文字のうち少なくとも3つを含める > 半角英小文字(a ~ z) > 半角英大文字(A ~ Z) > 半角数字(0 ~ 9)

▶ 半角特殊文字(!@#\$%^&\*)

「Register」をクリックしてアカウントを作成します。
 右図のウィンドウが開きます。
 この後の処理で使用するため、ここではまだ[Continue]
 は選択しません。ウィンドウを閉じないでください。

作成した WebKey を有効にするためには認証処理が 必要です。3 で登録した電子メールアドレス宛てに 承認処理用のメールが送付されます。

- 登録した電子メールアドレス宛てに右図のようなメールが 届きますので、[Activate Account]を選択します。 (メール画面上での操作となります)
  - ※本作業は、30日以内に行ってください。

 Web ブラウザ上に右図が表示されたら WebKey アカウントの 認証(有効化)は完了です。

続けてアカウントの本登録作業を行います。

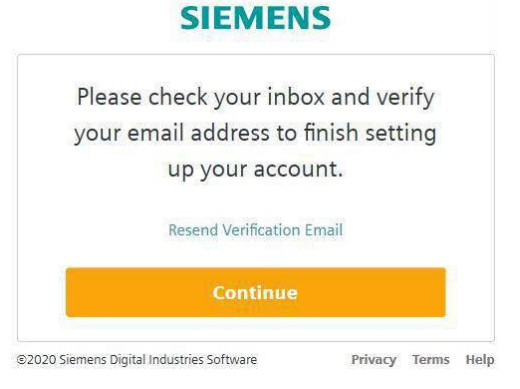

#### SIEMENS Ingenuity for life

Welcome to Siemens Digital Industries Software Please activate your account

#### Hello: Taro DIPRO

Please activate your account now.

Your account allows you to access product information and our associated support tool. In order to nable your account you need to activate your account by following the link below. Please activate your account within the next 30 days. Please note: You will not be able to use your account until you complete all the steps in this process if you have any questions please contact us at support certifier\_journ assing/sements.com.

Activate Account

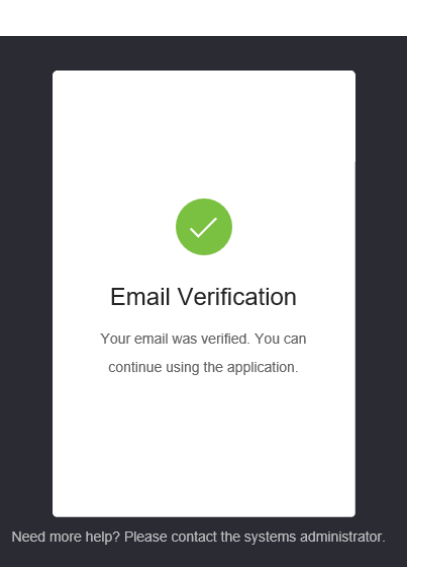

 アカウントの本登録作業を行います。
 4 で開いた右図のウィンドウの「Continue」を クリックします。

| Please checl | k your in      | box and    | verify |
|--------------|----------------|------------|--------|
| your email a | iddress to     | o finish s | etting |
| up           | your acc       | ount.      |        |
| Rese         | nd Verificatio | on Email   |        |
|              | 1000           |            |        |

8. 「I know my WAC/Site ID」タブを選択します。

「Site ID」に「Sold-to ID」、「Web Access Code」に「WebKey アクセスコード」を入力し、 「Next Step」をクリックします。

| I know my WAC/Site ID<br>Your registration will be automatically processed | I don't know my WAC/Site<br>Your registration will processed within one-business day | Register for Support Cente |
|----------------------------------------------------------------------------|--------------------------------------------------------------------------------------|----------------------------|
| Site ID                                                                    | Web Access Code                                                                      |                            |
| e.g. 1234567                                                               | e.g. 62019u2983                                                                      | Y                          |
| How do I find my Site ID and WAC?                                          |                                                                                      |                            |

9. Site ID と WAC 等が入力済みの登録フォームが表示されます。

残りの各欄を記述・選択の上「Register」をクリックします。記入の際は「半角アルファベット」で入 カしてください。

| ne<br>ame                             |                                                                        |
|---------------------------------------|------------------------------------------------------------------------|
| ne                                    |                                                                        |
| ne<br>ame                             |                                                                        |
| ne<br>ame                             |                                                                        |
| ame                                   |                                                                        |
|                                       |                                                                        |
|                                       |                                                                        |
|                                       |                                                                        |
|                                       |                                                                        |
|                                       |                                                                        |
| ode                                   |                                                                        |
| <b>郵便番号</b>                           |                                                                        |
| ovince                                |                                                                        |
| ~                                     |                                                                        |
| example: US: 1-503-685-7000 ext. 4356 |                                                                        |
| × 内線                                  |                                                                        |
|                                       |                                                                        |
|                                       |                                                                        |
| 部署名                                   |                                                                        |
|                                       | ode<br>郵便番号<br>ovince<br>example: US: 1-503-685-7000 ext. 4356<br>× 内線 |

10. 登録内容が保存され、アカウントの本登録が行われます。

アカウントの本登録は、通常は「Register」をクリックしてから数十分程度で完了します。 本登録が完了する前にサポートサイトにアクセスした際は、以下の「保留中」のメッセージが表示され ます。

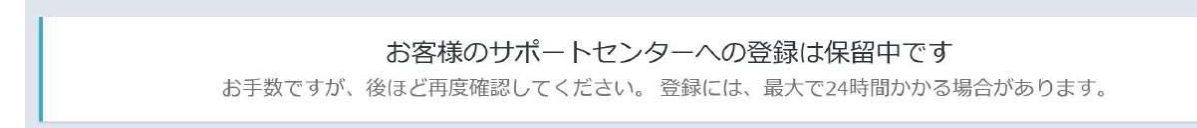

### 第2章 製品のダウンロード

シーメンス社の Web サイトから Solid Edge の全製品がダウンロードできます。 第2章では、製品のダウンロード手順を説明します。

#### 事前確認

Solid Edge 本体やフローティングライセンスプログラムおよび、Solid Edge 本体の障害修正を行う「メン テナンスパック」や、標準部品ライブラリである「スタンダードパーツ」は、シーメンス社の Web サイト からダウンロードしてください。

オプション製品の「FloEFD」「Electrical」「PCB」「2D Nesting」「Modular Plant Design」 「TechPublications」なども、シーメンス社の Web サイトからダウンロードしてください。

インストールする Solid Edge のバージョンをご確認いただき、必要なモジュールをすべてダウンロードしてください。事前にダウンロードするプログラムのファイルサイズの合計と、ダウンロード先の PC のディスクに十分な空き容量があることをご確認ください。

Solid Edge のバージョン番号の構成要素 <u>221.00.00.114 x64</u> ① ② ① 221 : Solid Edge バージョン 221 = 2021、220 = 2020、219 = 2019、110 = ST10 ・・・ ② 00 : メンテナンスパック (MP) バージョン 00 = MP 無し、01 = MP1、02 = MP2、・・・

#### 操作手順

1. 「SIEMENS GTAC ダウンロードサイト」にアクセスします。

https://support.sw.siemens.com/ja-JP/

- 注意) WEB ブラウザは IE が非サポートとなりました。IE ではページ表示できません。 SIEMENS は Google Chrome を推奨しています。
- 以下の画面が表示されるので、Webkey アカウントに登録したメールアドレスとパスワードを入力し 「サインイン」ボタンをクリックします。

※ パスワードをお忘れの場合、「3 パスワードを忘れた場合」をご参照下さい。

| SIE<br>Inger                  | MENS<br>nuity for life                   |
|-------------------------------|------------------------------------------|
| サポートセン                        | ターへようこそ                                  |
| お客さまのメールアドレス<br>てく;           | くとパスワードでサインインし<br>ださい。                   |
| メールアドレス                       |                                          |
| user@domain.com               |                                          |
| パスワード                         |                                          |
| Enter your password           |                                          |
| パスワードを表示                      | パスワードをお忘れですか                             |
| <del>ม</del> า:               | ›ተ> ›                                    |
| アカウントが必要ですか?<br><u>登録する</u> . | サポートセンターを初めてご利用<br>方<br><u>サポートの詳細</u> . |

|                              | Ingenuity for I    | Gife 📕 製品 🗸 🎜 サボ・                                                                                                    | ートケース(問い合わせ) >         |                          | サポートセンター                                                                | -を検索                                     | Saved 🗸 🚯 日本語               | <b>↓</b> ~ <mark>(3</mark> )                                               |                 |
|------------------------------|--------------------|----------------------------------------------------------------------------------------------------|------------------------|--------------------------|-------------------------------------------------------------------------|------------------------------------------|-----------------------------|----------------------------------------------------------------------------|-----------------|
|                              | 🊔 🕨 サポートセン         | <i>I</i> 9—                                                                                                    |                        |                          |                                                                         |                                          |                             |                                                                            |                 |
|                              | マイプロダ              | クト                                                                                                    |                        |                          |                                                                         |                                          | 製品が表示され<br>製品を管理            | にていませんか?<br>理する <b>砕</b>                                                   |                 |
| Solid Edge                   |                    | Simcenter Femap                                                                                                    | NX                     |                          | Nissan Toolkit                                                          | t PLM C                                  | )pen                        | Plant Simul                                                                | ation           |
|                              |                    |                                                                                                    |                        |                          |                                                                         |                                          |                             |                                                                            |                 |
| debuild in structure manager | - T                | the second second secon |                        | and the state            | the second second second                                                | AT 1 1 1 1 1 1 1 1 1 1 1 1 1 1 1 1 1 1 1 | ALMONT DODA TO A TO         |                                                                            |                 |
| サポート有効期限 2021:               | 1年04月 🌣            | サポート有効明限 2021年04月                                                                                                    | ♥ サポート有効用              | 限 2021年04月               |                                                                         | 年04月 🍄 サポート科                             | 前効期限 2021年04月               |                                                                            | 021年04月         |
| サポート有効期限 2021:               | 1#04月              | サポート有効期限 2021年04月                                                                                                    | ✿ サポート有効用              | 跟 2021年04月               | ♥ サポート有効期限 20214                                                        | 年04月 <b>日</b> サポート4                      | 5効酮限 2021年04月               | サポート有効期限 20     サポート有効期限 20                                                | 021年04月         |
| サポート-新効期限 2021:              | <sup>1年04月</sup> 🌣 | サポート有効時限 2021年04月<br>ットセンター                                                                                                    | サポート時効率<br>アカ:         | 職 2021年04月<br>ロントセンター >  | サポード有効期限 20214<br>サポート有効期限 20214                                        | 年04月 🏚 <sup>サポート4</sup><br>ス(問い合わせ)      | 效期限 2021年04月                | <ul> <li>         ・サポート有効時度 20         ・ケース &gt;         ・     </li> </ul> | 021年04月         |
| サポート有效時間 2021:               | i#o4月 🏾 🌢          | サポート特徴制度 221年04月<br>・トセンター<br>・<br>うイセンス                                                                                                    | サポート制設施<br>アクリン<br>連結分 | IR 2021年04月<br>フントセンター > | <ul> <li>サポート450008 20214</li> <li>シサポートケース</li> <li>サポートケース</li> </ul> | 年04月 <b>♀</b> サポート4<br>ス(問い合わせ)<br>アース登録 | 939周第 2021年04月<br>サポートケース届品 | <ul> <li>サポート特効期度20</li> <li>ケース )</li> </ul>                              | <b>221</b> 年04月 |

#### 3. 以下の画面が表示されます。

4. マイプロダクトには所持しているプロダクトが表示されます。

「Solid Edge」をクリックします。

| SIEMENS<br>Ingenuity for | ■ 製品 マ 🤌 サポートク<br>Gife | −−ス(問い合わせ) ∨      | サポートセンターを検索       |
|--------------------------|------------------------|-------------------|-------------------|
| <b>キ &gt;</b> サポートセ      | ンター                    |                   |                   |
| マイプロダ                    | クト                     |                   |                   |
| Solid Edge               | Simcenter Femap        | NX                | Nissan Toolkit    |
| サポート有効期限 2021年04月        | サポート有効期限 2021年04月      | サポート有効期限 2021年04月 | サポート有効期限 2021年04月 |

5. 「ダウンロード」をクリックします。

|                                           | Ø                               |                             | *                                                 |
|-------------------------------------------|---------------------------------|-----------------------------|---------------------------------------------------|
| まず初めに                                     | 学習                              | F                           | ・ラブルシューティング                                       |
| Solid Edge がすぐに使えるように、基本知識や<br>ハウツーを身につける | 一歩進んだ使い方や機能な<br>深める             | どを学び、知識を ナレ                 | ッジベースでお客さまの技術的なご質問<br>に回答                         |
| 進む>                                       |                                 | 進む>                         | 進むゝ                                               |
| <b>É</b>                                  |                                 |                             | 2                                                 |
| <b>ダウンロード</b><br>リリース、アップデート、パッチ。<br>製品マニ | ドキュメント<br>ユアルとリリース開連ドキュ<br>メント。 | 各種情報<br>Solid Edge のいろいろな情報 | <b>サボートケース(問い合わせ)</b><br>この製品のサポートケース(聞い合わ<br>せ)。 |

6. Solid Edge 本体は「メジャーリリース」タブからダウンロードします。

「バージョンを選択」でダウンロードするバージョンを指定した後、「Solid Edge バージョン番号」 をクリックします。

| Solid Edge<br>ダウンロード                                    |                                                                                                    |
|---------------------------------------------------------|----------------------------------------------------------------------------------------------------|
| メジャーリリース<br>ご使用のソフトウエアをフルグウンロード                         | 追加ダウンロード     アドオン、ブラグイン、拡張機能、およびその他の付属ファイル                                                                  |
| バージョンを選択<br>「」 Solid Edge 2021 ×                        |                                                                                                    |
| میں میں میں میں میں میں میں میں میں میں                 | Solid Edge 2021 Add-<br>ons         Solid Edge 2021           УУУ-ХЕ: 2020年10月3日         УУУ-ХЕ: 2020年10月3日 |
| ر<br>Solid Edge 2021<br>Portfolio<br>שש-גום: 2020年10月3日 |                                                                                                    |

7. 「Solid\_Edge\_バージョン番号.exe」をクリックします。

| Solid Edge<br>Solid Edge 2021 I≣ More V | arsions                                     |                 | ファイル                                     |
|-----------------------------------------|---------------------------------------------|-----------------|------------------------------------------|
| 🖶 Solid Edge 2021 🛐                     | Solid Edge 2021 V                           |                 |                                          |
| s Help Collections 🕢                    | English 🔇 日本語 😒                             |                 | $\nabla$ Filter by OS/Language $\bullet$ |
|                                         | OS File Name                                | Language Size   | Format                                   |
|                                         | Windows64                                   | English 3.52 GB | application/x-ms-dos-executable          |
|                                         | Windows64 Solid_Edge_2021_Certification.xls | English 56.5 KB | application/vnd.ms-excel                 |
|                                         |                                             |                 |                                          |

8. 以下の画面が表示されますので、「保存」 右側▼をクリックし、「名前を付けて保存」 を選択します。

| downloada.industrysoftware.automation.siemens.com から Solid_Edge_2021.exe (3.51 GB) を実行または保存しますか? |       | ×                |
|--------------------------------------------------------------------------------------------------|-------|------------------|
|                                                                                                  | 実行(R) | 保存(S) ▼ キャンセル(C) |
|                                                                                                  |       | 保存(S)            |
|                                                                                                  |       | 名前を付けて保存(A)      |
|                                                                                                  |       | 保存して実行(R)        |

- 🥖 名前を付けて保存 × ◯ マ ■ デスクトップ ・ ✓ 
   ✓ 
   ✓ 
   ✓ 
   ✓ 
   ✓ 
   ✓ 
   ✓ 
   ✓ 
   ✓ 
   ✓ 
   ✓ 
   ✓ 
   ✓ 
   ✓ 
   ✓ 
   ✓ 
   ✓ 
   ✓ 
   ✓ 
   ✓ 
   ✓ 
   ✓ 
   ✓ 
   ✓ 
   ✓ 
   ✓ 
   ✓ 
   ✓ 
   ✓ 
   ✓ 
   ✓ 
   ✓ 
   ✓ 
   ✓ 
   ✓ 
   ✓ 
   ✓ 
   ✓ 
   ✓ 
   ✓ 
   ✓ 
   ✓ 
   ✓ 
   ✓ 
   ✓ 
   ✓ 
   ✓ 
   ✓ 
   ✓ 
   ✓ 
   ✓ 
   ✓ 
   ✓ 
   ✓ 
   ✓ 
   ✓ 
   ✓ 
   ✓ 
   ✓ 
   ✓ 
   ✓ 
   ✓ 
   ✓ 
   ✓ 
   ✓ 
   ✓ 
   ✓ 
   ✓ 
   ✓ 
   ✓ 
   ✓ 
   ✓ 
   ✓ 
   ✓ 
   ✓ 
   ✓ 
   ✓ 
   ✓ 
   ✓ 
   ✓ 
   ✓ 
   ✓ 
   ✓ 
   ✓ 
   ✓ 
   ✓ 
   ✓ 
   ✓ 
   ✓ 
   ✓ 
   ✓ 
   ✓ 
   ✓ 
   ✓ 
   ✓ 
   ✓ 
   ✓ 
   ✓ 
   ✓ 
   ✓ 
   ✓ 
   ✓ 
   ✓ 
   ✓ 
   ✓ 
   ✓ 
   ✓ 
   ✓ 
   ✓ 
   ✓ 
   ✓ 
   ✓ 
   ✓ 
   ✓ 
   ✓ 
   ✓ 
   ✓ 
   ✓ 
   ✓ 
   ✓ 
   ✓ 
   ✓ 
   ✓ 
   ✓ 
   ✓ 
   ✓ 
   <l Q 整理 ▼ 新しいフォルダー ••• 0 /■ コンピューター 🚖 お気に入り 📬 ネットワーク ダウンロード 📃 デスクトップ 💹 最近表示した場所 🍃 ライブラリ 📑 ドキュメント ■ ピクチャ 🔣 ビデオ \_ シュージック ファイル名(N): ファイルの種類(T): E 🗻 フォルダーの非表示 保存(S) キャンセル
- 9. 任意のフォルダを選択して「保存」ボタンをクリックします。

10. 以下の画面が表示され、ダウンロードが開始されます。

| 一時停止(P) | キャンセル(C) | ダウンロードの表示(V) | × |
|---------|----------|--------------|---|
|         |          |              | - |

11. ダウンロードが完了したら、以下の画面が表示されます。

手順9で指定したフォルダに対象のファイルがダウンロードされていることを確認します。

| ファイルを開く(0) ▼ | · フォルダーを開く(P) | ダウンロードの表示(V) | × |
|--------------|---------------|--------------|---|
|              |               |              |   |

12. フローティングライセンスを利用する場合、フローティングライセンスプログラムが必要です。 「ダウンロード」をクリックします。

| 合 > サポートセンター > Solid Edge > ダ | ウンロード      |      |                              |                 |        |
|-------------------------------|------------|------|------------------------------|-----------------|--------|
|                               | 1840 件の    |      | こ関する トラブルシューティング<br>各種情報から検索 | 、ドキュメント、ダウンロード、 |        |
|                               | Solid Edge | を検索  |                              | 検索              |        |
| 🏠 Solid Edge                  | 🍺 まず初めに    | @ 学習 | 🗙 トラブルシューティング                | ダウンロード ドキュメント   | 📄 各種情報 |

- 13. Solid Edge のバージョンによって、フローティングライセンスプログラムのダウンロード先が異なり ます。
  - (1)Solid Edge 2021 の場合

「バージョンを選択」で「Solid Edge 2021」を指定した後、「Solid Edge Add-ons」をクリックします。

| Solid Edge<br>ダウンロード                                    |                                                                                                    |
|---------------------------------------------------------|----------------------------------------------------------------------------------------------------|
| メジャーリリース<br>ご使用のソフトウエアをフルグウンロード                         | 追加ダウンロード     アドオン、ブラグイン、拡張機能、およびその他の付属ファイル                                                                |
| バージョンを選択<br>・<br>Solid Edge 2021 ~                      |                                                                                                    |
|                                                         |                                                                                                    |
| Solid Edge 2021 Maintenance Packs<br>UU-ス日: 2020年11月17日 | Solid Edge 2021 Add-<br>ons         Solid Edge 2021           リリース日: 2020年10月3日         リリース日: 2020年10月3日 |

左側の「SPLM License Server」を選択後「SPLM\_License\_Server.exe」をダウンロードします。

| Solid Edge 2021 Add-ons 🗊 | Solid Edge 2 | 021 Add-ons 🗸 🗸             |          |          |                                 |
|---------------------------|--------------|-----------------------------|----------|----------|---------------------------------|
| Sast Search 🕤             | English 😣    |                             |          |          | $\gamma$ Filter by OS/Languag   |
| SPLMXML 🕦                 | OS           | File Name                   | Language | Size     | Format                          |
| SDK 2                     | Windows64    | SPLM_License_Server.exe     | English  | 16.48 MB | application/x-ms-dos-executable |
| SPLM License Server 1     |              | togar at bin blechae ab ver |          |          |                                 |
| Shape Search Server 🖪     |              |                             |          |          |                                 |
| SptTools 2                |              |                             |          |          |                                 |
| 🗣 Standard Parts 🕫        |              |                             |          |          |                                 |
| Teamcenter Feature        |              |                             |          |          |                                 |

#### (2)Solid Edge 2020 の場合

「バージョンを選択」で「Solid Edge 2020」を指定した後、「Solid Edge Add-ons」をクリックします。

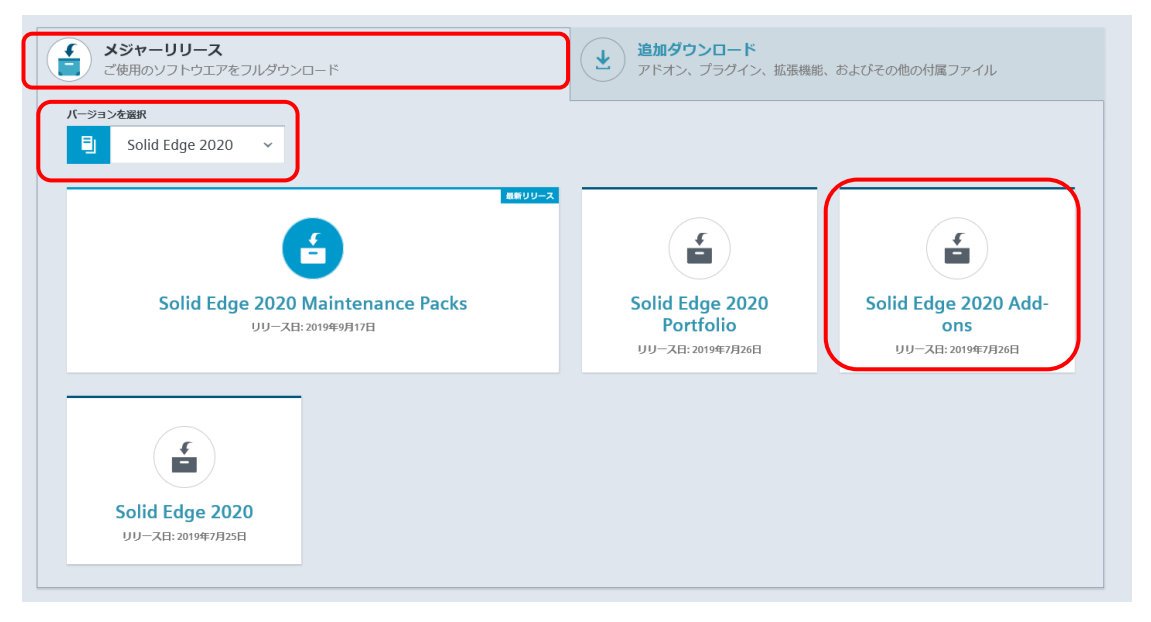

左側の「SptTools」を選択後「SptTools\_2020.zip」をダウンロードします。

| Golid Edge 2020 Add-ons 🚳                      | Solid Edge 202 | 20 Add-ons 🗸                            |          |               |                   |
|------------------------------------------------|----------------|-----------------------------------------|----------|---------------|-------------------|
| Fast Search 💶                                  | English 😣      |                                         |          | <b>▽</b> Filt | er by OS/Language |
| Sections 🕫                                     | OS             | File Name                               | Language | Size          | Format            |
| PLMXML 🕦                                       | Windows64      | SptTools_2020.zip                       | English  | 88.18 MB      | application/zip   |
| SDK SptTools Standard Parts Teamcenter Feature | Windows64      | SptTools_2020_Readme.txt tags: SptTools | English  | 779 B         | text/plain        |

14. Solid Edge 本体の障害修正を行う「メンテナンスパック」をダウンロードします。

「ダウンロード」をクリックします。

| ダウンロード    |                               |                                                          |                                                                                                    |                                                                             |                                                                                                    |
|-----------|-------------------------------|----------------------------------------------------------|----------------------------------------------------------------------------------------------------|-----------------------------------------------------------------------------|----------------------------------------------------------------------------------------------------|
| 1840 件    |                               | こ関する トラブルシューティング<br>各種情報から検索                             | パ、ドキュメント、ダウ:                                                                                                    | ンロード、                                                                       |                                                                                                    |
| Solid Edg | je を検索                        |                                                          |                                                                                                    | 検索                                                                          |                                                                                                    |
| 💼 まず初めに   | 2 学習                          | 🗙 トラブルシューティング                                            | 🛓 ダウンロード                                                                                                    | ■ ドキュメント                                                                    | 🔤 各種情報                                                                                                    |
|           | 1840件で<br>Solid Edg<br>直まず初めに | 1840 件の Solid Edge f<br>Solid Edge を検索<br>(注) まず初めに ② 学習 | <ul> <li>1840 件の Solid Edge に関する トラブルシューティンク</li> <li>各種情報から検索</li> <li>Solid Edge を検索</li> <li>         Ep まず初めに ② 学習 ★ トラブルシューティング     </li> </ul> | 1840 件の Solid Edge に関する トラブルシューティング、ドキュメント、ダウ<br>各種情報から検索<br>Solid Edge を検索 | 1840 件の Solid Edge に関する トラブルシューティング、ドキュメント、ダウンロード、         各種情報から検索         Solid Edge を検索         使。まず初めに       ② 学習         ★ トラブルシューティング |

15. 「バージョンを選択」でダウンロードするバージョンを指定した後、「Solid Edge バージョン番号 Maintenance Packes」をクリックします。

| Solid Edge<br>ダウンロード                                    |                                                  |                                      |
|---------------------------------------------------------|--------------------------------------------------|--------------------------------------|
| メジャーリリース<br>ご使用のソフトウエアをフルグウンロード                         | <b>追加ダウンロード</b><br>アドオン、プラグイン、拡張機能、              | およびその他の付属ファイル                        |
| ノージョンを選択<br>見 Solid Edge 2021 ~                         |                                                  |                                      |
|                                                         | ſ                                                |                                      |
| Solid Edge 2021 Maintenance Packs<br>リリース日: 2020年11月17日 | Solid Edge 2021 Add-<br>ons<br>リリース日: 2020年10月3日 | Solid Edge 2021<br>リリース日: 2020年10月3日 |
|                                                         |                                                  |                                      |
| Solid Edge 2021<br>Portfolio<br>リリース日: 2020年10月3日       |                                                  |                                      |
|                                                         |                                                  |                                      |

左側で最新の「Solid Edge バージョン番号 MP 番号」を選択後、「Solid\_Edge\_MSI\_MP 番号.
 exe」をクリックます。

| Solid Edge<br>Solid Edge 2021 Main | itenance     | Packs I More Versions                   |          |           | ファイル                                   |
|------------------------------------|--------------|-----------------------------------------|----------|-----------|----------------------------------------|
| Solid Edge 2021                    | Solid Edge 2 | 2021 Maintenance Packs 🛩                |          |           |                                        |
| 2021 MP01 3                        | English 🔕    |                                         |          |           | $\nabla$ Filter by OS/Language $	imes$ |
| S 2021 MP02 3                      | os           | File Name                               | Language | Size      | Format                                 |
| ♣ 2021 MP03 6                      | Windows64    | Fast_Search_MSI_MP3.exe tags: 2021 MP03 | English  | 15.47 MB  | application/x-ms-dos-executable        |
|                                    | Windows64    | SEPartReader.dll                        | English  | 53.23 MB  | application/x-ms-dos-executable        |
|                                    | Windows64    | Utags: 2021 MP03                        | English  | 410.73 KB | application/x-ms-dos-executable        |
|                                    | Windows64    | Solid_Edge_MSI_MP3.exe                  | English  | 371.43 MB | application/x-ms-dos-executable        |

以下の画面が表示されますので、「保存」右側▼をクリックし、「名前を付けて保存」を選択します。

| downloada.industrysoftware.automation.siemens.com から Solid_Edge_MSI_MP4.exe (340 MB) を実行または保存しますか? × |       |                     |          |  |  |  |
|----------------------------------------------------------------------------------------------------|-------|---------------------|----------|--|--|--|
|                                                                                                    | 実行(R) | 保存(S) ▼<br>保存(S)    | キャンセル(C) |  |  |  |
|                                                                                                    |       | 名前を付けて保<br>保存し(実行(R | 存(A)     |  |  |  |

17. 任意のフォルダを選択して「保存」ボタンをクリックします。

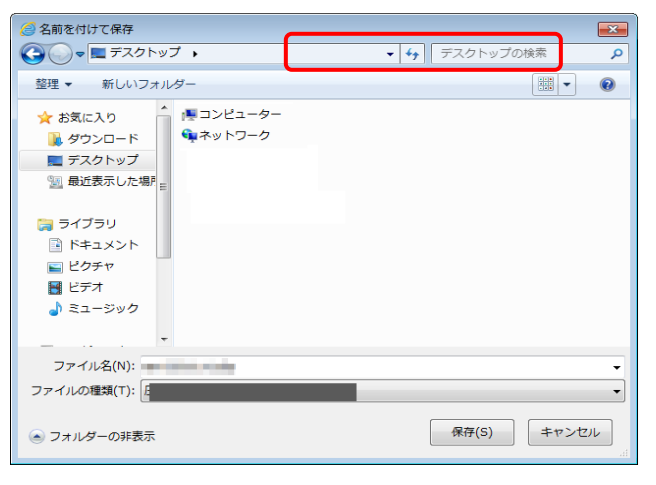

18. 以下の画面が表示され、ダウンロードが開始されます。

|  | 一時停止(P) | キャンセル(C) | ダウンロードの表示(V) | × |
|--|---------|----------|--------------|---|
|  |         |          |              |   |

19. ダウンロードが完了したら、以下の画面が表示されます。

手順15で指定したフォルダに対象のファイルがダウンロードされていることを確認します。

| ノオルターを開く(P) | ダウンロードの表示(V) | × |
|-------------|--------------|---|

20. 標準部品ライブラリである「スタンダードパーツ」をご利用になる際は、「ダウンロード」から必要 なモジュールをダウンロードしてください。

「バージョンを選択」でダウンロードするバージョンを指定した後、「Solid Edge Add-ons」をクリックします。

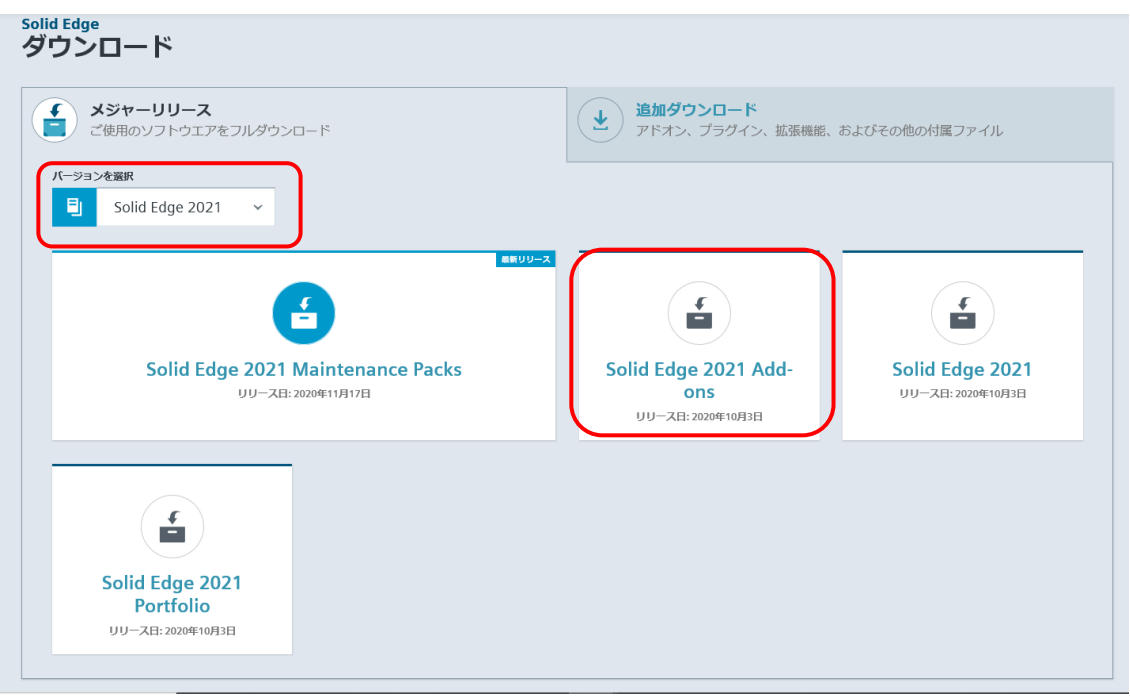

21. 左側で「Sandard Parts」 を選択後、「StandadPartsAdministrator\_バージョン番号

\_JAPANIESE.exe」をクリックしてダウンロードします。

| SDK 📀                                                                    | Windows64 | (J) StandardParts_Machinery_2021.exe          | English | 857.61<br>MB | application/x-ms-dos-<br>executable |
|--------------------------------------------------------------------------|-----------|-----------------------------------------------|---------|--------------|-------------------------------------|
| <ul> <li>SPLM License Server 1</li> <li>Shape Search Server 2</li> </ul> | Windows64 | StandardParts_Piping_2021.exe                 | English | 1.04 GB      | application/x-ms-dos-<br>executable |
| SptTools 🕃                                                               | Windows64 | StandardPartsAdministrator_2021_Chinese.exe   | English | 334.59<br>MB | application/x-ms-dos-<br>executable |
| Standard Parts 🔞                                                         | Windows64 | StandardPartsAdministrator_2021_Chineset.exe  | English | 334.7<br>MB  | application/x-ms-dos-<br>executable |
| <ul> <li>Teamcenter Feature</li> <li>Package o</li> </ul>                | Windows64 | StandardPartsAdministrator_2021_Czech.exe     | English | 334.57<br>MB | application/x-ms-dos-<br>executable |
|                                                                          | Windows64 | StandardPartsAdministrator_2021_ENGLISH.exe   | English | 334.48<br>MB | application/x-ms-dos-<br>executable |
|                                                                          | Windows64 | StandardPartsAdministrator_2021_French.exe    | English | 334.52<br>MB | application/x-ms-dos-<br>executable |
|                                                                          | Windows64 | StandardPartsAdministrator_2021_German.exe    | English | 334.56<br>MB | application/x-ms-dos-<br>executable |
|                                                                          | Windows64 | StandardPartsAdministrator_2021_Hungarian.exe | English | 334.55<br>MB | application/x-ms-dos-<br>executable |
|                                                                          | Windows64 | StandardPartsAdministrator_2021_Italian.exe   | English | 334.55<br>MB | application/x-ms-dos-<br>executable |
|                                                                          | Windows64 | StandardPartsAdministrator_2021_Japanese.exe  | English | 334.66<br>MB | application/x-ms-dos-<br>executable |

Standard Parts マシナリーライブラリ」「Standard Parts パイピングライブラリ」は
 「StandardParts\_Machinery\_バージョン番号.exe」「StandardParts\_Piping\_バージョン番号.exe」をクリックしてダウンロードします。

| 🖥 Solid Edge 2021 Add-ons 🗊                                              | Solid Edge | e 2021 Add-ons 🗸 🗸                           |          |              |                                     |
|--------------------------------------------------------------------------|------------|----------------------------------------------|----------|--------------|-------------------------------------|
| Fast Search 🕤                                                            | English 🔇  |                                              |          | <b>∀</b> F   | ilter by OS/Language 👻              |
| PLMXML 1                                                                 | 05         | File Name                                    | Language | Size         | Format                              |
| SDK 💈                                                                    | Windows64  | StandardParts_Machinery_2021.exe             | English  | 857.61<br>MB | application/x-ms-dos-<br>executable |
| <ul> <li>SPLM License Server 1</li> <li>Shape Search Server 1</li> </ul> | Windows64  | StandardParts_Piping_2021.exe                | English  | 1.04 GB      | application/x-ms-dos-<br>executable |
| SptTools 😦                                                               | Windows64  | StandardPartsAdministrator_2021_Chinese.exe  | English  | 334.59<br>MB | application/x-ms-dos-<br>executable |
| Standard Parts 🔞                                                         | Windows64  | StandardPartsAdministrator_2021_Chineset.exe | English  | 334.7<br>MB  | application/x-ms-dos-<br>executable |
| <ul> <li>Teamcenter Feature</li> <li>Package o</li> </ul>                | Windows64  | StandardPartsAdministrator_2021_Czech.exe    | English  | 334.57<br>MB | application/x-ms-dos-<br>executable |

23. オプション製品の「FloEFD」「Electrical」「PCB」「2D Nesting」「Modular Plant Design」 「TechPublications」などご利用になる際は、「ダウンロード」からから必要なモジュールをダウンロ ードしてください。

「バージョンを選択」でダウンロードするバージョンを指定した後、「Solid Edge バージョン番号 Portfolio」をクリックします。

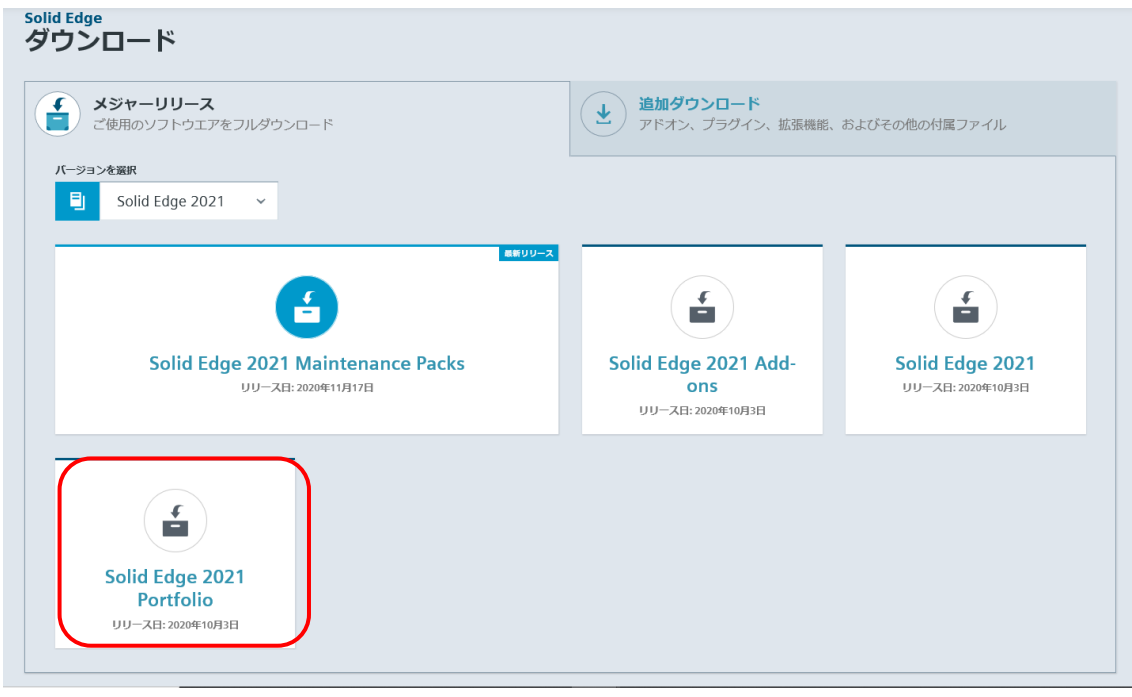

24. 左側でオプション製品を選択後、必要なモジュールをダウンロードしてください。

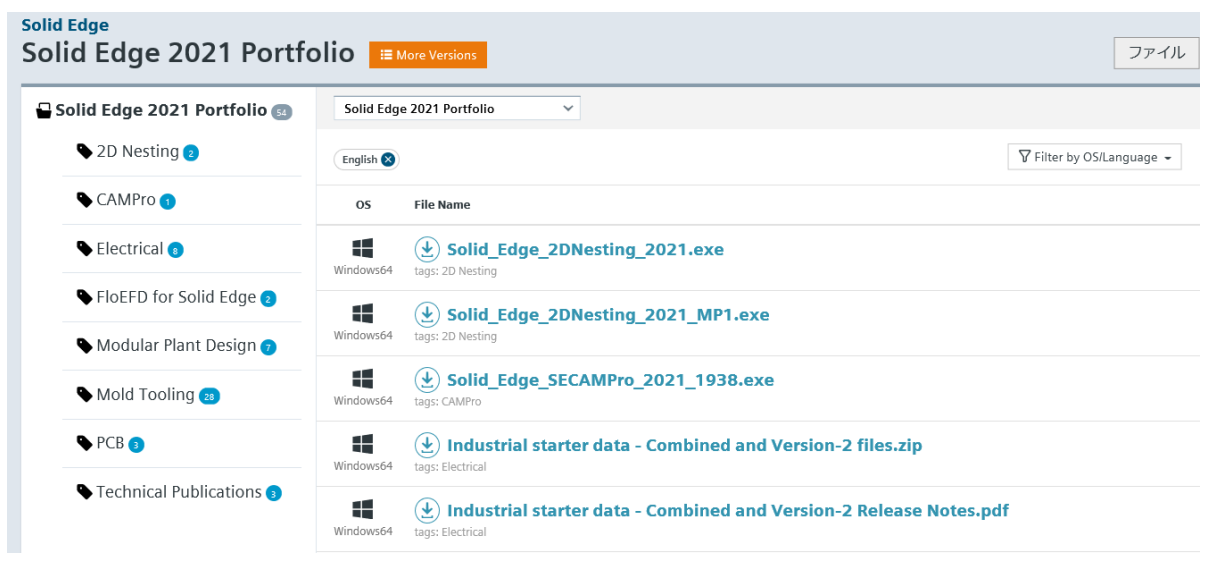

# 第3章 Webkey 情報の変更

# 3-1 パスワードを忘れた場合(パスワード再設定)

Webkey に登録したパスワードを忘れた場合、サインイン画面からパスワードの再設定が可能です。 ここではサインイン画面からのパスワード再設定手順を説明します。

- シーメンスのサポートサイトにアクセスします。 https://support.sw.siemens.com/ja-JP/ 注意) IE ではページ表示できません。 SIEMENS は Google Chrome を推奨しています。
- 「パスワードをお忘れですか? (Forgot your password)」をクリックします。

| ンインし   |
|--------|
|        |
|        |
|        |
|        |
|        |
| お忘れですか |
|        |

3. 登録されているEメールアドレスを入力し

「Reset my password」ボタンをクリックします。

#### Reset your password

Enter your email address. We'll email you instructions to reset your password. Please check your spam folder.

| Reset my password |  |
|-------------------|--|

>

4. 登録した電子メールアドレス宛てに右図のような メールが届きますので、[Reset Password]を選択 します。(メール画面上での操作となります)

#### SIEMENS

<

Ingenuity for life

Password change

Your request to reset your password

#### Hello

We have received your request to reset your password.

Please note: You will not be able to use your account unfil you complete all the steps in this process. This reset password link is only valid for the next 7 days. If you have any questions please contact us at support\_center\_login.sisw@stemens.com.

Sincerely,

Siemens Dioital Industries Software

- 5. 下記の条件を満たした新しいパスワードを 「New Password」欄に入力してください。
  - 8文字以上。
  - ・ 以前に設定したことのないパスワード。
  - ・以下の4種類の条件のうち3つ以上を含む。
    - 小文字(a-z)
    - 大文字(A-Z) •
    - 数字(0-9) •
    - 特殊記号(!@#\$%^&\*) ٠

| SIEMENS                                                |              |
|--------------------------------------------------------|--------------|
| Reset your password                                    |              |
| In order to protect your account, make sure yo         | ur password: |
| <ul> <li>Is at least 8 characters in length</li> </ul> |              |
| Has not been used previously                           |              |
| Contains at least 3 of the following 4 types of        | characters:  |
| • lower case (a-z)                                     |              |
| • upper case (A-Z)                                     |              |
| • numbers (0-9)                                        |              |
| <ul> <li>special characters (!@#\$%^&amp;*)</li> </ul> |              |
| New Password:                                          | Show         |
| Enter your new password                                |              |
| Verify Password:                                       | Show         |
| Verify your new password                               |              |

All Rights Reserved, Copyright © Digital Process Ltd.2021

©2019 Siemens Digital Industries Software

- 6. 確認のため、再度新しいパスワードを「VerifyPassword」欄に入力してください。
- 7. 「Reset Password」をクリックします。

8. 右図の表示が出ればパスワード変更は完了です。

 元のページを右にスクロールして、右上の「X」を クリックして閉じると、ログインページに戻りま す。

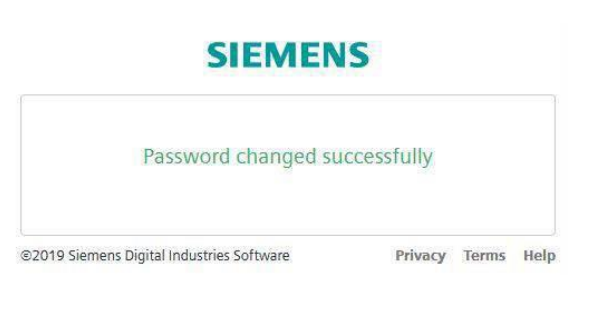

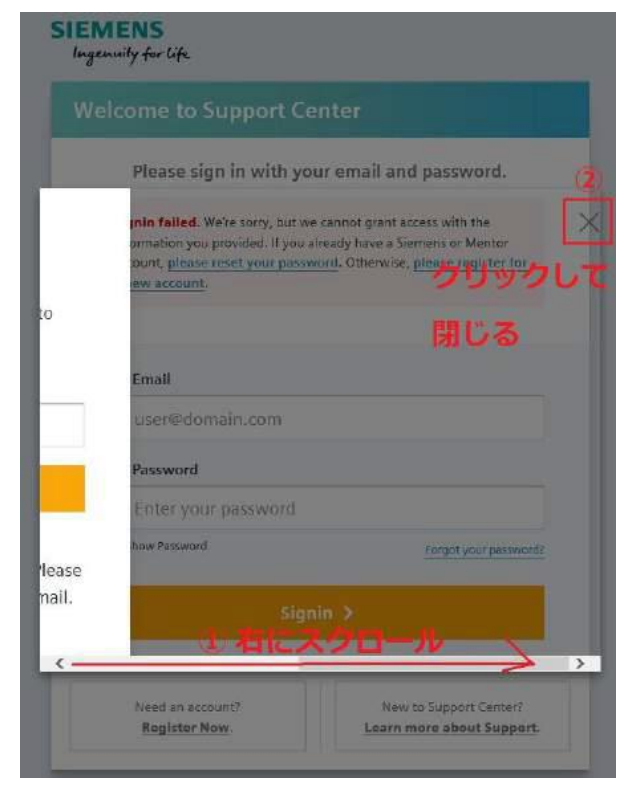

### 3-2 Webkey 登録情報の変更

Webkey に登録されているユーザ情報やパスワードの変更が可能です。

#### 操作手順

- シーメンスのサポートサイトにアクセスします。
   https://support.sw.siemens.com/ja-JP/

   注意) IE ではページ表示できません。SIEMENS は Google Chrome を推奨しています。
- メールアドレスとパスワードを入力し、ログインします。
   パスワードをお忘れの場合、「3-1.パスワードを忘れた場合」をご参照下さい。
- 3. 「マイプロフィール」ボタンをクリックします。

|                        | マイプロダクト                |   |                     |   |                       | 製品を管理             | する 🗘      |
|------------------------|------------------------|---|---------------------|---|-----------------------|-------------------|-----------|
| Solid Edge             | Simcenter Femap        |   | NX                  |   | Nissan Toolkit        | PLM Open          | Plan      |
| <b>サポート有効期限 2021年0</b> | 4月 🏟 サポート有効期限 2021年04月 | ٥ | サポート有効期限 2021年04月   | ٥ | サポート有効期限 2021年04月 🏾 🏠 | サポート有効期限 2021年04月 | <b>\$</b> |
| <                      |                        |   |                     |   |                       |                   |           |
|                        | 🔒 アカウントセンター            |   | アカウントセンター >         |   | 🎐 サポートケース(問い合わせ)      |                   | ケース・      |
|                        | 0                      |   | *B                  |   | サポートケース登録             | サポートケース履歴         |           |
|                        | ライセンス                  |   | 連絡先                 |   |                       |                   |           |
|                        | マイプロフィール               |   | <b>マ</b><br>サイトとユーザ |   |                       |                   |           |

4. パスワードや登録情報を変更する画面が開きます。

|                                                              | ーーーー<br>サインイン情報            |                                             |
|--------------------------------------------------------------|----------------------------|---------------------------------------------|
|                                                              | メールアドレス<br>メールアドレスを改更しますか? | <b>パスワード</b><br>パスワードの変更 *                  |
| プロフィール写真を設定する<br>お客さまのメールアドレスが登録された<br>Gravatar のアバターを利用します。 | <br>プロフィール情報               |                                             |
|                                                              | ファーストネーム (ローマ学)            | ラストネーム (ローマ字)                               |
|                                                              | 会社名                        | 役職                                          |
|                                                              | 電話 <del>順号</del><br>1 ~    | 例: 81-03-5488-3030 内線x 123 (81は日本の周番号)<br>× |

# 第4章 WebKey アカウントのロックについて

WebKey を 90 日以上利用していないと WebKey のアカウントがロックされます。 アカウントのロックを解除するには、パスワードを再設定していただくか、新規に WebKey を取得していただ く必要があります(1 ライセンスにつき、3 つまで登録できます)。

パスワードを再設定する方法については。第3章「3-1パスワードを忘れた場合(パスワード再設定)」を ご参照ください。